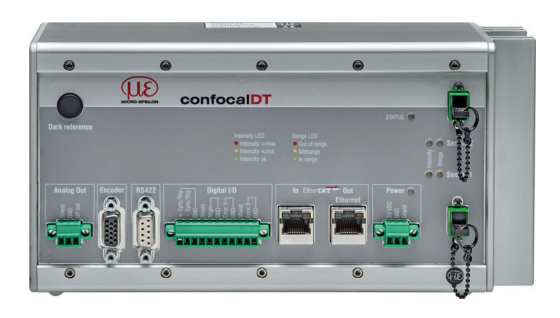

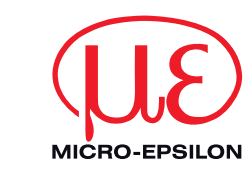

## Montageanleitung confocalDT 2422

#### **Funktionen**

- Abstandsmessung gegen reflektierende (spiegelnde und diffuse) Oberflächen
- Dickenmessung von transparenten Materialien
- Triggerung, Synchronisation und weitere Funktionen
- Ethernet- oder EtherCAT-Schnittstelle
- Messrate bis 6.5 kHz

#### Warnhinweise

Schließen Sie die Spannungsversorgung nach den Sicherheitsvorschriften für elektrische Betriebsmittel an. Versorgungsspannung darf angegebene Grenzen nicht überschreiten.

> Verletzungsgefahr, Beschädigung oder Zerstörung des Systems.

Schützen Sie die Enden der Lichtwellenleiter vor Verschmutzung, schützen Sie die Kabel vor Beschädigung.

> Ausfall des Messgerätes

Vermeiden Sie Stöße und Schläge auf den Controller oder den Sensor. > Beschädigung oder Zerstörung des Systems

#### Hinweise zur CE-Kennzeichnung

Für das confocaIDT 2422 gilt: EU Richtlinie 2014/30/EG

EU Richtlinie 2011/65/EG, "RoHS" Kategorie 9

Das System erfüllt die Anforderungen gemäß den Normen

- EN 61000-6-3 / EN 61326-1 (Klasse B) Störaussendung
- EN 61000-6-2 / EN 61326-1 Störfestigkeit

#### Bestimmungsgemäßes Umfeld

- Schutzart: IP 40 (Controller)

- IP 40 IP 64 (Sensor)
- Betriebstemperatur
- Controller: 5 ... +50 °C 5 ... +70 °C Sensor: -20 ... +70 °C - Lagertemperatur:

Weitere Informationen zum System können Sie in der Betriebsanleitung nachlesen. Diese finden Sie Online unter: www.micro-epsilon.de/download/manuals/man--confocalDT-2421-2422--de.pdf oder auf der mitgelieferten CD.

Montage

Der Controller IFC2422 kann auf eine ebene Unterlage gestellt oder mit einer Tragschiene (Hutschiene TS35) nach DIN EN 60715 (DIN-Rail) z. B. in einem Schaltschrank befestigt werden.

- Zum Lösen ist der Controller nach oben zu schieben und nach vorn abzuziehen
- Bringen Sie den Controller so an, dass die Anschlüsse, Bedien- und Anzeigeelemente nicht verdeckt werden.

#### Maßzeichnung IFC2422

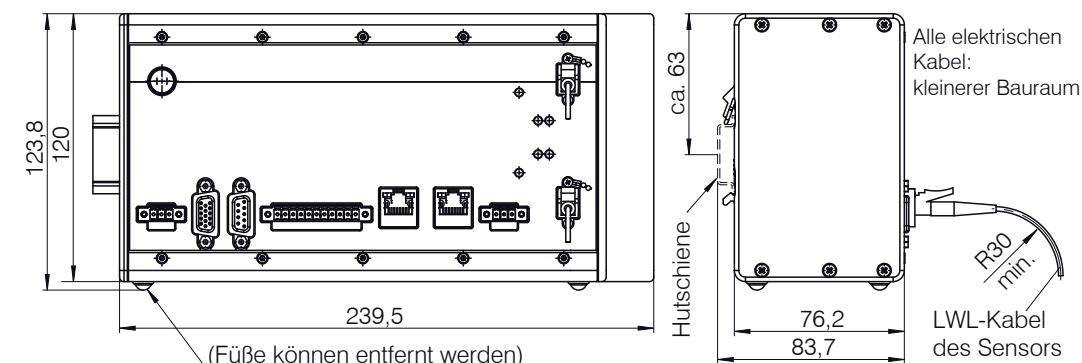

#### Sensorkabel, Lichtwellenleiter

Kürzen oder verlängern Sie nicht die Lichtwellenleiter. Ein beschädigtes Sensorkabel kann nicht repariert sondern nur ausgetauscht werden.

Vermeiden Sie grundsätzlich jegliche Verschmutzung der Steckertechnik, mechanische Belastung, starke Krümmungen des Kabels. Minimaler Biegeradius: 30 mm festverlegt, 40 mm dauerflexibel

#### Befestigung Sensor, Montageadapter

MICRO-EPSILON MESSTECHNIK

Königbacher Str. 15 · 94496 Ortenburg

GmbH & Co. KG

www.micro-epsilon.de

Die optischen Sensoren der Serie IFS240x messen im um-Bereich. Achten Sie bei Montage und Betrieb auf sorgsame Behandlung! Montieren Sie die Sensoren IFS240x mit Hilfe eines Montageadapters oder an der Montagefläche/Montagegewinde. gewinde 

| Sensor<br>Adapter   | IFS2402-x | IFS2403-x | FS2405-0.3<br>FS2405-1<br>FS2406-3<br>FS2406-10 | IFS 2405-3 | IFS 2405-10 | IFS2405-28<br>IFS2405-30 | IFS2406-2,5 | IFS2407/90-0,3 |
|---------------------|-----------|-----------|-------------------------------------------------|------------|-------------|--------------------------|-------------|----------------|
| MA2402-4            | •         |           |                                                 |            |             |                          |             |                |
| MA2403              |           | •         |                                                 |            |             |                          |             |                |
| MA2400-27           |           |           | •                                               |            |             |                          |             |                |
| MA2405-34           |           |           |                                                 | •          |             |                          |             |                |
| MA2405-54           |           |           |                                                 |            | •           |                          |             |                |
| MA2405-62           |           |           |                                                 |            |             | •                        |             |                |
| MA2406-20           |           |           |                                                 |            |             |                          | •           |                |
| Montage-<br>aewinde |           |           |                                                 |            |             |                          |             | •              |

# 

### Encodereingänge

An der 15-poligen HD-Sub-Buchse können zwei Encoder gleichzeitig angeschlossen und über 5 V versorat werden. Jeder Encoder liefert die Signale A, B und N (Nullimpuls, Referenz, Index)

Die maximale Pulsfrequenz beträgt 1 MHz. Pegelwerte für A, B, N: RS422-Pegel; Bezugswert: GND Encoderversorgung 5 V: jeweils 5 V, max. 300 mA

Encoder

#### Analogausgang

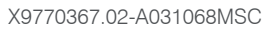

#### Ethernet. EtherCAT

Potentialgetrennte Standardbuchsen RJ 45 zur Verbindung des Controllers IFC2422 mit einem Ethernet-Netzwerk (PC) oder mit dem Bussystem EtherCAT (In/Out).

Über die Ethernet-Schnittstelle wird der Controller mit einem PC oder allgemein mit einem Netzwerk verbunden. Mit einem Webbrowser können die internen Webseiten im Controller abgerufen und so der Controller bedient werden.

| r | Pin | Signal           | Encoder | Pin | Signal           |
|---|-----|------------------|---------|-----|------------------|
|   | 1   | GND ENC1         |         | 11  | GND ENC2         |
|   | 5   | A1+              |         | 3   | A2+              |
|   | 4   | A1-              |         | 2   | A2-              |
|   | 10  | N1+              | 0       | 8   | N2+              |
|   | 9   | N1-              | 2       | 7   | N2-              |
|   | 15  | B1+              |         | 13  | B2+              |
|   | 14  | B1-              |         | 12  | B2-              |
|   | 6   | $ENC U_{p} + 5V$ |         | 6   | $ENC U_{p} + 5V$ |

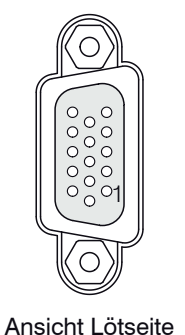

Kabelstecker

Schließen Sie die Kabelschirme am Steckergehäuse und den Encodergehäusen an.

Am Analogausgang steht wahlweise der Wegmesswert oder der Dickenmesswert an. Es kann nur ein Messwert übertragen werden.

Die Auflösung des Analogausganges beträgt 16 Bit. Am Controller kann wahlweise nur der Spannungs- oder der Stromausgang genutzt werden.

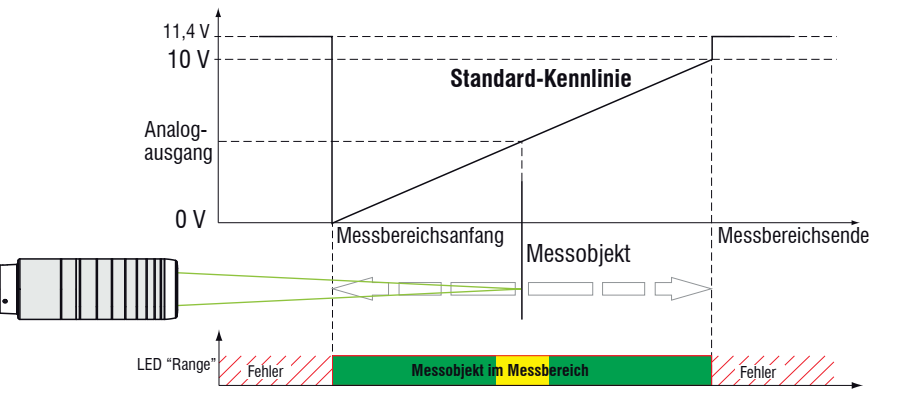

#### Schraubklemmen

| Pin                      | Beschreibung                                                   | Bemerkungen                                                                                                    |                                                                                                    |
|--------------------------|----------------------------------------------------------------|----------------------------------------------------------------------------------------------------|----------------------------------------------------------------------------------------------------|
| U/I out                  | Spannungsausgang                                               | 0 5 V; 0 10 V;<br>R <sub>i</sub> ca. 50 Ohm;                                                                    |                                                                                                    |
|                          | Stromausgang                                                   | 4 20 mA; $R_{L} \le 500 \text{ Ohm}$                                                                            |                                                                                                    |
| GND                      | Masse Analogaus-<br>gang                                       | Galvanisch verbunden mit<br>Versorgung                                                                          |                                                                                                    |
| +Sync/Trig<br>-Sync/Trig | Eingang/Ausgang<br>Synchronisation,<br>Eingang Triggerung      | RS422-Pegel (EIA422)                                                                                            |                                                                                                    |
| TrigIn                   | Eingang Triggerung                                             | TTL- oder HTL-Pegel<br>TTL: Low $\leq$ 0,8 V, High $\geq$ 2 V<br>HTL: Low $\leq$ 3 V, High $\geq$ 8 V           | + + Sync/Trig-<br>- Sync/Trig-<br>Shield<br>C ND<br>Error 1<br>Shield<br>C ND<br>C ND<br>C ND<br>C ND<br>C ND<br>C ND<br>C ND<br>C ND |
| Error 1 / 2              | Fehlerausgänge                                                 | NPN, PNP oder Push-Pull $I_{max} = 100 \text{ mA}, U_{H max} = 30 \text{ V}$                                    |                                                                                                    |
| GND                      | Bezugsmassen                                                   | Alle GND sind untereinander<br>und mit der Betriebsspan-<br>nungsmasse verbunden.                               |                                                                                                    |
| 24 VDC                   | Betriebsspannung                                               | ± 15 %, I <sub>max</sub> < 1 A                                                                                  | Demar 0                                                                                                    |
| GND                      | Betriebsspannungs-<br>masse                                    | GND ist mit GND von Schalt-<br>ausgängen, Synchronisation,<br>Analog und Encodereingang<br>galvanisch verbunden | 24 VDC<br>Shield                                                                                                    |
| Shield                   | Abschirmungen zu jeweiligem Ausgang/Eingang,<br>Steckergehäuse |                                                                                                    |                                                                                                    |

Die steckbaren Schraubklemmen sind für einen Leiterguerschnitt von 0.14 mm<sup>2</sup> bis 1.5 mm<sup>2</sup> ausgelegt. Die Schraubklemmen sind mit zwei Schrauben am Controller montiert und können für die Verdrahtung oder einen schnellen Controllerwechsel abgenommen werden.

#### Leuchtdioden

| Power      | Grün                                         | Betriebsspannung vorhanden                                                    |  |  |
|------------|----------------------------------------------|-------------------------------------------------------------------------------|--|--|
| Status     | Aus                                          | Kein Fehler                                                                   |  |  |
|            | Rot blinkend                                 | Fehler in der Verarbeitung                                                    |  |  |
|            | Ist die EtherCAT-Schr<br>nach den EtherCAT-R | nittstelle aktiv, dann richtet sich die Bedeutung der Status-LED lichtlinien. |  |  |
| Intensity  | Rot blinkend                                 | Dunkelsignalerfassung läuft                                                   |  |  |
| Sensor 1/2 | Rot                                          | Signal in Sättigung                                                           |  |  |
|            | Gelb                                         | Signal zu gering                                                              |  |  |
|            | Grün                                         | Signal in Ordnung                                                             |  |  |
| Range      | Rot blinkend                                 | Dunkelsignalerfassung läuft                                                   |  |  |
| Sensor 1/2 | Rot                                          | Kein Messobjekt oder außerhalb Messbereich                                    |  |  |
|            | Gelb                                         | Messobjekt in Messbereichsmitte                                               |  |  |
|            | Grün                                         | Messobjekt im Messbereich                                                     |  |  |

Bei einem Synchronisationsfehler blinken die LED's Intensity und Range mit ihrer aktuellen Farbe.

#### Schnelleinstieg

#### Aufbau der Komponenten

- Controller
- Netzteil
- Laptop / PC + USB -> Ethernet-Adapter + Ethernet-Kabel
- Sensoren und Halterungen
- Verbinden Sie die Komponenten miteinander, bauen Sie den Sensoren in die Halterungen ein.

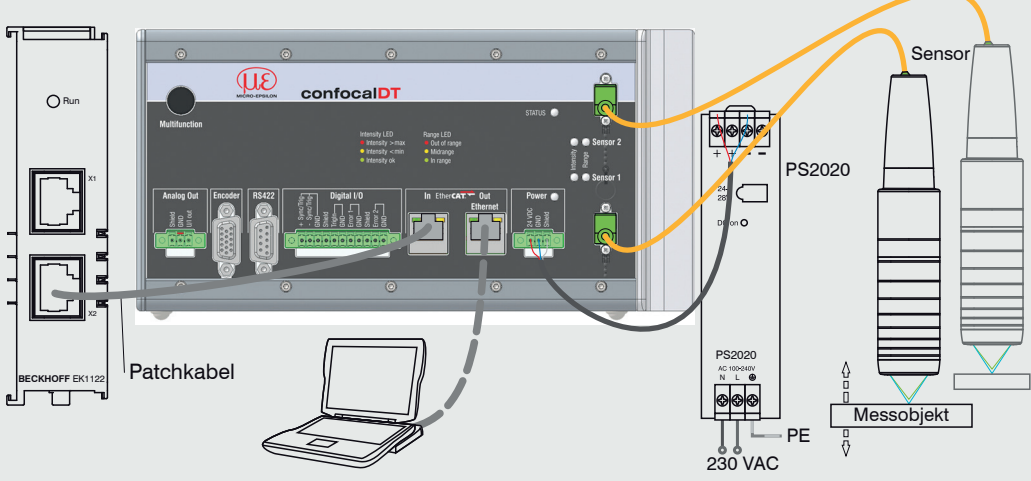

#### Inbetriebnahme

Ab Werk wird der Controller mit der IP-Adresse 169.254.168.150 ausgeliefert.

Die IP-Adresse der Controller, die an einem PC/Netzwerk angeschlossen sind, können Sie mit dem Programm SensorFinder.exe abfragen. Dieses Programm finden Sie auf der mitgelieferten CD.

|  | Starten Sie den | SensorFinder | und betätigen | Sie die | Schaltfläche | Start | Scan. |
|--|-----------------|--------------|---------------|---------|--------------|-------|-------|
|--|-----------------|--------------|---------------|---------|--------------|-------|-------|

| 🔍 SensorFinder V1.42                         |                                                                                                    |                     |
|----------------------------------------------|----------------------------------------------------------------------------------------------------|---------------------|
| Sensor Finder Propertie                      | 25                                                                                                    |                     |
| Sensor type to search for:                   | [IFD2422 -                                                                                                    |                     |
| Web browser:                                 | Default   Start Browser                                                                                                    |                     |
| Scan RS422 and RS232                         | interfaces, too.                                                                                                    | Start Scan Abort    |
| Search Result List<br>Search status: Ready ( | (1 / 1) Current progress:                                                                                                    |                     |
| IFD2422 at TCP/1                             | IP                                                                                                    |                     |
| TCP/IP: UUID 97cfd<br>Controller Info: Cont  | 11bf/Se61-3c2b-8081-16c5f42c674d, IP-Adress 169.254.168.150, Gateway 169.254.1.1, DHCP off, Subne<br>troller serial number 116010041, Controller name IFC2422 | ∍t mask 255.255.0.0 |
| Selected IP: 169.254.1                       | 168.150 Copy to Clipboard Start Browser Change IP-Address                                                                                                    | Save Results        |

Wählen Sie den richtigen Controller aus der Liste aus.

Klicken Sie auf die Schaltfläche Start Browser, um den Controller mit Ihrem Standardbrowser zu verbinden.

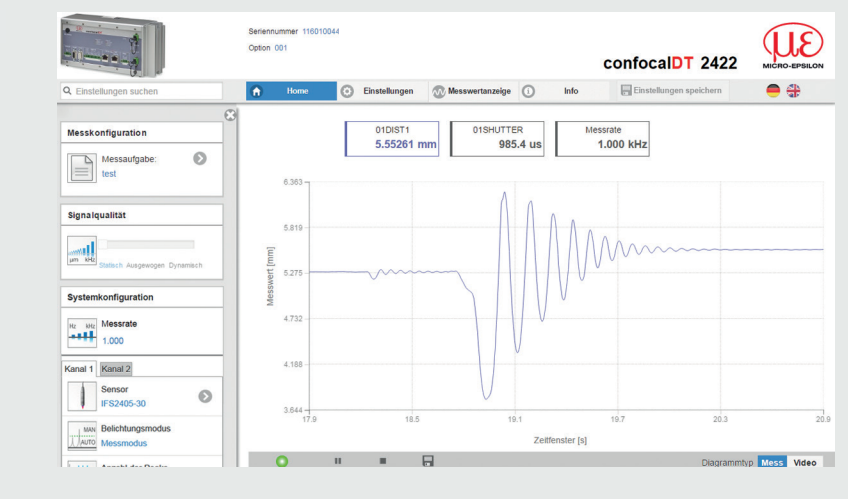

#### Sensoren auswählen

**Gehen Sie in das Menü** Einstellungen > Sensor.

Wählen Sie für den jeweiligen Kanal einen Sensor aus der Liste aus.

#### Dunkelabgleich durchführen

Dieser Abgleich ist nach jedem Sensorwechsel notwendig; Warmlaufzeit Controller ca. 30 min. Decken Sie den Sensor mit einem Stück dunklen Papier ab. Gehen Sie in das Menü Einstellungen > Sensor > Dunkelkorrektur und betätigen Sie die Schaltfläche Start.

Beim Dunkelabgleich darf sich unter keinen Umständen ein Objekt innerhalb des Messbereichs befinden oder Fremdlicht in den Sensor gelangen. Dauer ca. 20 s.

#### Messobjekt platzieren

Platzieren Sie das Messobjekt möglichst in der Mitte des Messbereichs.

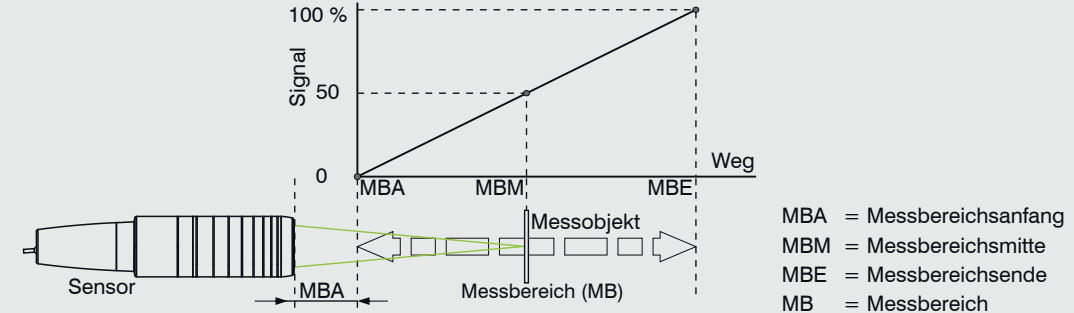

MBM = Messbereichsmitte MBE = Messbereichsende MB = Messbereich

Die LED Range an der Frontseite des Controllers zeigt die Position des Messobjektes zum Sensor

| Sensor 2 | Rot blinkend | Dunkelsignalerfassung läuft                               |
|----------|--------------|-----------------------------------------------------------|
| ange     | Rot          | Kein Messobjekt vorhanden oder außerhalb des Messbereichs |
|          | Gelb         | Messobjekt in der Nähe von Messbereichsmitte              |
| Sensor 1 | 1 Grün       | Messobjekt im Messbereich                                 |

# **Auswahl Messkonfiguration**

Im Webbrowser ist nun der Startbildschirm der Controller-Software zu

sehen

Gehen Sie in das Menü Home > Messkonfiguration und starten Sie die Konfigurationsauswahl. Wählen Sie eine Konfiguration (Preset) aus. Im Preset sind grundlegende Merkmale wie z. B. die Peak- und Materialauswahl oder die Verrechnungsfunktionen bereits eingestellt.

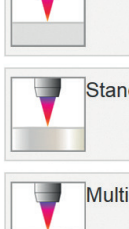

Sta

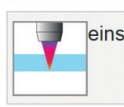

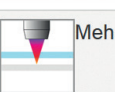

| - | Mehr |
|---|------|
| 7 | Gege |

Eine individuelle Materialauswahl ist im Menü Einstellungen > Messwertaufnahme > Materialauswahl möglich. 1) Programme in Controllern mit Multi-Peak-Funktion verfügbar.

#### Videosignal kontrollieren

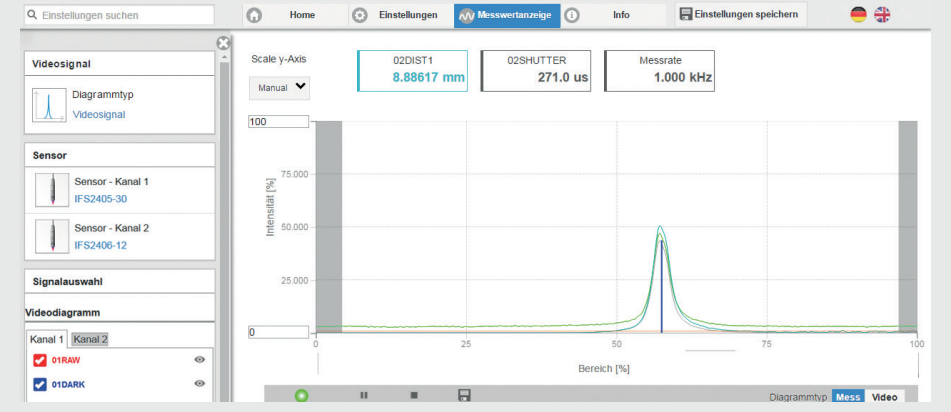

| dard: matt                | Abstandsmessung z. B. gegen Keramik, nicht transparente Kunststoffe. Höchster Peak, keine Mittelung, Abstandsberechnung.                                                      |
|---------------------------|----------------------------------------------------------------------------------------------------|
| dard: glänzend            | Abstandsmessung z. B. gegen Metall, polierte Oberflächen.<br>Höchster Peak, Median über 5 Werte, Abstandsberechnung.                                                          |
| isurface                  | Abstandsmessung z. B. gegen PCB, Hybrid-Materialien.<br>Höchster Peak, Median über 9 Werte, Abstandsberechnung.                                                               |
| eitige Dickenmessung      | Dickenmessung z. B. gegen Glas, Material BK7. Erster und zweiter Peak, keine Mittelung, Dickenberechnung.                                                                     |
| rschichtmessung Luftspalt | Dickenmessung <sup>1</sup> z. B. gegen Maske unter Glas.<br>1. Schicht BK7, 2. Schicht Luft, erster und zweiter Peak,<br>Median über 5 Werte.                                 |
| rschichtmessung Verbun    | Schichtdickenmessung <sup>1</sup> gegen Verbundglas z. B. Wind-<br>schutzscheibe, 1. Schicht BK7, 2. Schicht PC,<br>3. Schicht BK7, erster und zweiter Peak, keine Mittelung. |
| enüberliegende Dickenm    | Beidseitige Dickenmessung gegen Metall. Höchster Peak,<br>Median über 5 Werte.<br>Formel: -1*01DIST -1*02DIST1 + 10                                                           |

🔁 Gehen Sie in das Menü Messwertanzeige. Blenden Sie die Videosignaldarstellung mit Video ein. Im Bereich Signalauswahl können Sie zwischen Kanal 1 (Sensor 1) und Kanal 2 (Sensor 2) wechseln. Nehmen Sie gegebenenfalls Einstellungen am Belichtungsmodus und der Messrate vor.

### Signalgualität

Ein gutes Messergebnis lässt sich bei ausreichender Intensität des Videosignals erzielen. Eine Reduzierung der Messrate lässt eine längere Belichtung der CCD-Zeile zu und führt so zu hoher Messgüte.

Gehen Sie in das Menü Home > Signalqualität und passen Sie die Messdynamik den Erfordernissen an, Kontrollieren Sie das Ergebnis im Videosignal.

| Signalqualität                |            | Messrate | Mittelung         |
|-------------------------------|------------|----------|-------------------|
|                               | Statisch   | 200 Hz   | Moving, 128 Werte |
| μm kHz                        | Ausgewogen | 1 kHz    | Moving, 16 Werte  |
| Statisch Ausgewogen Dynamisch | Dynamisch  | 6,5 kHz  | Moving, 4 Werte   |

#### Menü Messwertanzeige

Wechseln Sie in das Menü Messwertanzeige > Signalauswahl. Klicken Sie auf die Checkboxen im Bereich Messwertdiagramm, um die entsprechenden Signale darzustellen. Übernehmen Sie die Einstellungen mit der Schaltfläche Einstellungen speichern.

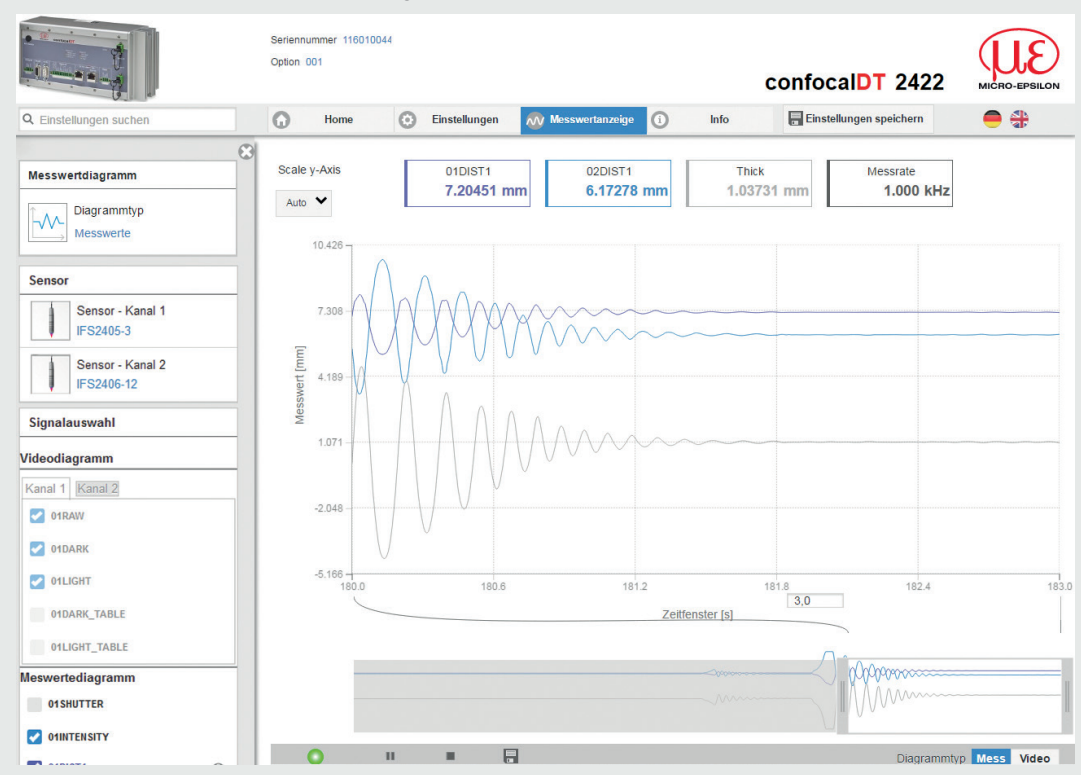

#### Einstellungen speichern

Nicht gespeicherte Einstellungen gehen beim Ausschalten verloren. Speichern Sie Ihre Einstellungen in Setups.

Legen Sie ein Setup an (Menü Einstellungen > Systemeinstellungen > Laden & Speichern) und klicken Sie auf die Schaltfläche Speichern.